## 苹果数据线真假识别器 YG-616 使用说明书 E新日期: 2017.03.05

# 准得违反广告法,坚持中立公正原则

最新软件及说明书下载地址: <u>http://www.mcusky.com/YG-616/YG-616.rar</u>

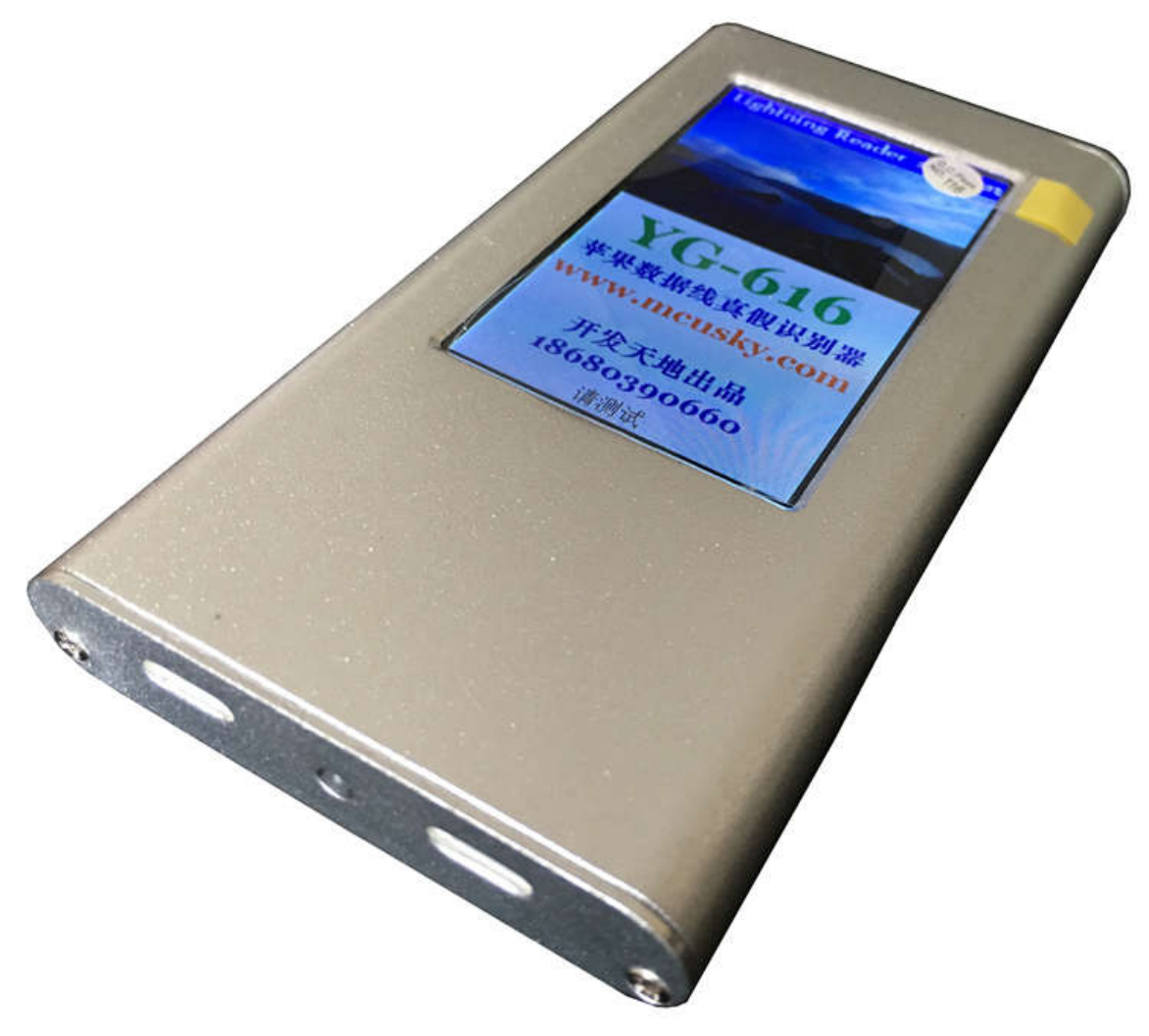

主机 YG-616

#### 【简介】

苹果数据线内含认证芯片,原则上生产苹果数据线是要经过苹果授权的,但实际情况是认证芯片已经被破解,市面上有 很多山寨方案,山寨方案存在很多问题,比如稳定性很差、兼容性不好等等,在不拆开线材的情况下很难识别真假,为此我 们开发本产品用于识别数据线内部所使用的芯片方案,通过 DNA 数据库比对技术,准确识别芯片方案,坚持公平公证原则, 不会把某些特定的山寨方案识别为原装方案。

#### 【仪器组成】

仪器名称:苹果数据线真假识别器

标配软件: YG-616 苹果数据线真假识别器 2017-专业版

标配设备: 主机 YG-616 (用户自备 MicroUSB 充电线和充电器)

#### 【功能特点】

- 1、采用 32 位 ARM 高速处理器设计。
- 2、支持苹果数据线、充电线、单头识别。

3、支持 iOS6,iOS7,iOS8,iOS9 操作系统,支持 MFI 认证原装数据线和山寨高仿数据线、E75、C48、C52、C68E、C68A、C10D、C100 方案等。

- 4、2个 Lightning 插口, 原装富士康母座, 更耐用。
- 5、插入被测产品自动开始测试。
- 6、IPS 高清显示屏,大视角。
- 7、同时有声音提示测试结果。
- 8、内置锂电池供电,续航时间8小时以上。
- 9、可以连接电脑,有 PC 软件,实现更多功能,也可单独使用。
- 10、可以在线升级,使仪器随时拥最新的功能,如果仪器有问题,可使用在线升级经松解决,不必返厂。
- 11、体积小巧玲珑(110\*61\*13mm),方便随身携带。

#### 【软件界面】

| U YG-616苹果数据线真假识别器2015-专业版 电话:18680390660 覃远高 www.mcusky.com : | :中国栾圳::开发天地:: 📼 📼 🐼 |
|----------------------------------------------------------------|---------------------|
| 文件(F) 设置(S) 关于(A)                                              |                     |
| 读码识别                                                           |                     |
| 配件ID: 10 0C 00 00 00 00                                        | 读码识别                |
| VID: 01 PID: 25 VER: 01 AV: 80                                 | □ 复制序列号到剪贴板         |
| ID-SN: 88 64 C1 24 EF 45                                       |                     |
| MSN: F1123327FUTF5V93Z                                         |                     |
| ASN: F0Q23651Y0JF7C0AW                                         |                     |
| IC方案: 山寨E75-DD                                                 |                     |
| 评分: 78                                                         |                     |
|                                                                | 4                   |
| 111 <b>仪器已连接</b> 更新日期: 2015.11.13                              | 0                   |

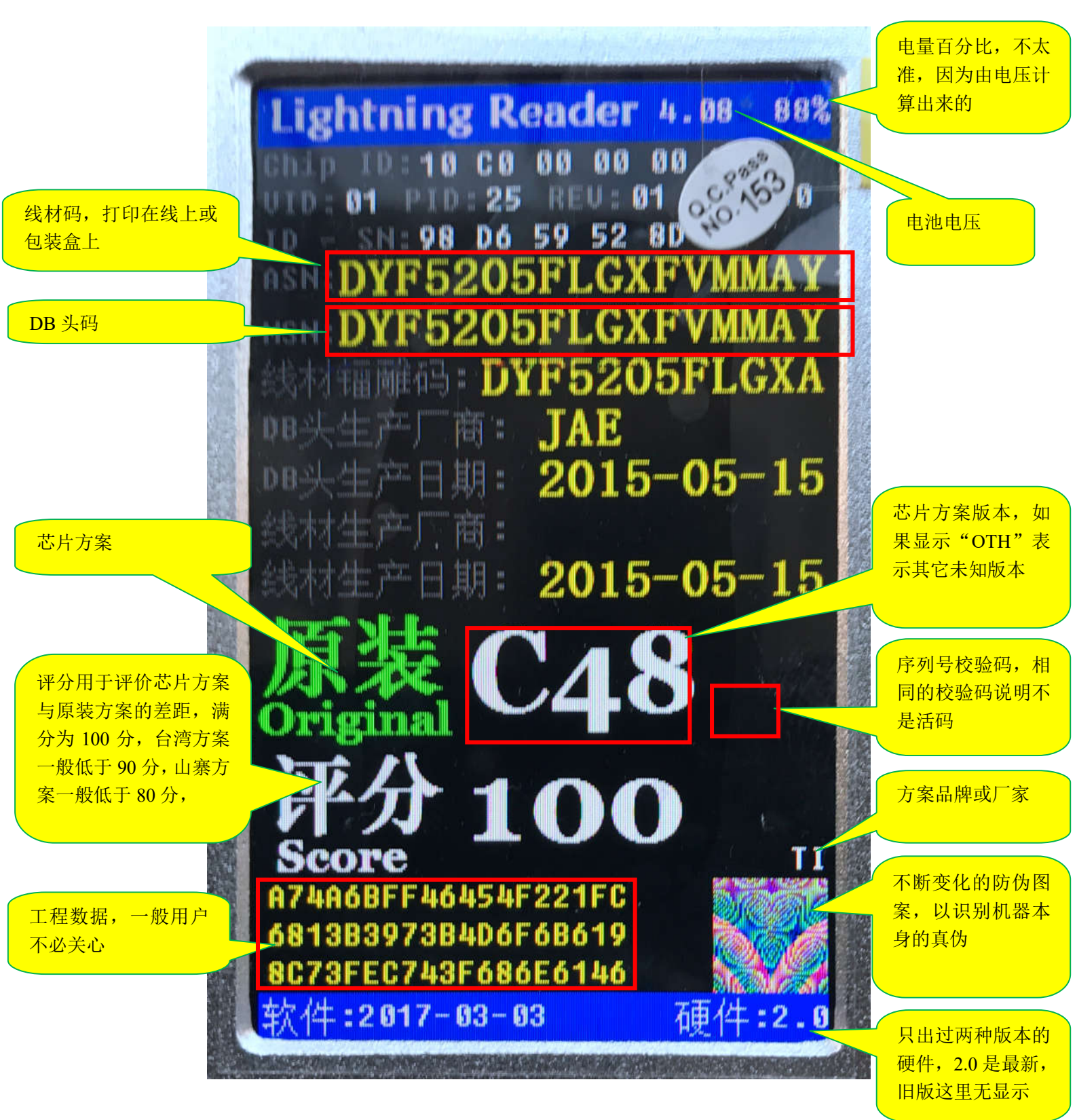

注意事项:

- 由于山寨方案越来越接近原装,为了准确识别出山寨方案,我们严格按原装线的规格来识别,有问题或 不稳定的数据线可能会影响识别结果,有瑕疵的原装线也可能会被识别成山寨,如果出现这种情况,则需 要更多样品来验证,一般可能有1%原装误判为山寨,DB头功能并不一定有问题。
- 2、 如果显示"原装 95 分 有瑕疵"说明可能是有问题的原装线,有以下几种可能性:
  - A、MOS 管有问题,有漏电,有可能可以正常使用。
  - B、主协议 IC 是原装, MOS 管不是原装, 没有过压保护。
  - C、主协议 IC 是原装,但有些指令响应错误,可能是虚焊,有可能可以正常使用。
- 3、测试时只插苹果头,A公头不要插充电器或USB,如果插了A公通电后,需要断电几分钟后再测试结果 更准。
- 4、测试 C100、C68A、C68E 产品时,不要使用延长线,否则无法识别。

::深圳::开发天地:: 网址: www.mcusky.com 邮箱: ginyg@tom.com 联系人: 覃远高 电话: 18680390660

- 5、 C100、C101 都显示为 C100, C10A、C68A 都显示为 C68A。
- 6、生产厂商和日期是从 ASN、MSN 解析出来的,由于 ASN、MSN 可以不按规范随意写,所以解析出来的 信息不具有权威性,仅供参考。

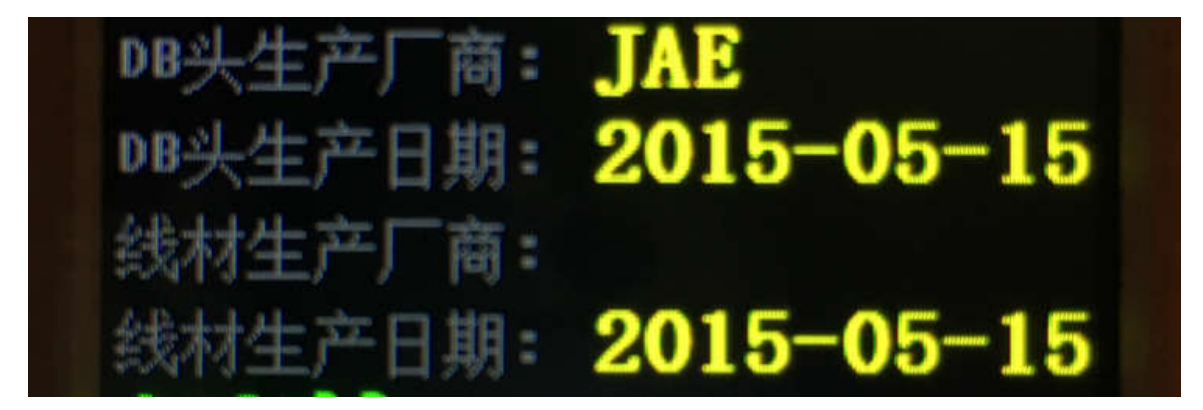

#### 免责申明:

由于市场上的产品方案众多,产品性能时刻变化,我们也顷注大量精力来改进识别算法,并且以100%准确为努力 的方向,即便这样,也并不能完全100%准确识别,所以不可过度依赖仪器的检测结果,我们不承担由此产生的任何后果。

#### 【升级方法】

1. 到网站 www.mcusky.com,进入"下载中心",找到 YG-616 并下载最新软件。

2、如果是第一次连电脑或插入不同的 USB 端口,电脑会自动安装驱动,等待 10 多秒驱动安装完成,可能需重新打开一次电源。。

3、运行 PC 软件 YG616.EXE,用 USB 线连接 YG-616 到电脑,再开打电源,软件会提示更新固件,选择确定更新就可以。 如果没有提示更新请关掉电源再重新打开,如果已经是最新固件,也不会提示更新。

#### 【设置个性化开机画面】

1、用画图软件制作一个 BMP 图片文件,分辨率不超过 240(宽) X 350(高)。

2、如果图片内容太复杂,压缩后还是放不下,可以适当再减小图片尺寸。

| ::深圳::开发天地:: 网址       | : <u>www.mcusky.com</u> | 邮箱: g     | inyg@tom.com            | 联系人: | 覃远高      | 电话 <b>:</b> | 186803 | 90660 |
|-----------------------|-------------------------|-----------|-------------------------|------|----------|-------------|--------|-------|
| <b>ei</b>             | 🧭 🗢 🛛 IG-616开机画面        | . bap - 🌉 | 9                       |      |          |             |        |       |
|                       | 主页 査着                   | 1         |                         |      |          |             |        | ۷     |
|                       |                         | 1         |                         |      |          |             |        |       |
| 剪贴板 图(                | * / ノマ 刷子               | 形状制       |                         |      |          |             | #      | 肩辑颜色  |
|                       |                         |           |                         | 2    | 额色       |             |        |       |
| (                     |                         |           |                         |      | 00014444 |             |        |       |
|                       | and the second second   |           |                         |      |          |             |        |       |
| and the second second |                         |           |                         |      |          |             |        |       |
| No.                   | A Street and the        |           |                         |      |          |             |        |       |
| 20                    |                         |           |                         |      |          |             |        |       |
|                       |                         |           |                         |      |          |             |        |       |
| V                     | G-616                   | •         |                         |      |          |             |        |       |
|                       | 0-010                   |           |                         |      |          |             |        |       |
| <b>卒</b> 衆 教          | (据线具假识别者                | よ         |                         |      |          |             |        |       |
| www                   | .mcusky.cor             | n         |                         |      |          |             |        |       |
| Ŧ                     | 发天地出品                   |           |                         |      |          |             |        |       |
| 180                   | 680390660               |           |                         |      |          |             |        |       |
|                       | Ĩ.                      |           |                         |      |          |             |        |       |
|                       |                         |           |                         |      |          |             |        |       |
| +                     | [t <u>⊡</u>             |           | <sup>†</sup> ⊒ 240 × 35 | 50像素 | 100%     | Θ-          | _j_    | - +   |

3、按下图方法打开刚才做好 BMP 文,设置开机画面。

| 🖖 YG-616苹果数据线真假识别器2015-专业版 电话:18680390660 覃远高 www.mcusky.com ::中国深圳::开发天地:: 🥃 🥃 🤒 |            |  |  |  |  |  |
|-----------------------------------------------------------------------------------|------------|--|--|--|--|--|
| 文件(E)关于(A)                                                                        |            |  |  |  |  |  |
| 读码识 选择皮肤                                                                          |            |  |  |  |  |  |
| 系统设置                                                                              | 法研究見       |  |  |  |  |  |
|                                                                                   | 以响以加       |  |  |  |  |  |
| VID: PID: VER: AV:                                                                | ■复制序列号到剪贴板 |  |  |  |  |  |
| ID-SN:                                                                            |            |  |  |  |  |  |
| MSN:                                                                              |            |  |  |  |  |  |
|                                                                                   |            |  |  |  |  |  |
| ASN:                                                                              |            |  |  |  |  |  |
|                                                                                   |            |  |  |  |  |  |
|                                                                                   |            |  |  |  |  |  |
| 10万茶:                                                                             |            |  |  |  |  |  |
| 评分.                                                                               |            |  |  |  |  |  |
|                                                                                   |            |  |  |  |  |  |
|                                                                                   |            |  |  |  |  |  |
| □<br>□ <b>() () () ()</b> ● ● ● ● ● ● ● ● ● ● ● ● ● ● ● ● ● ● ●                   |            |  |  |  |  |  |
|                                                                                   |            |  |  |  |  |  |

::深圳::开发天地:: 网址: <u>www.mcusky.com</u> 邮箱: <u>ginvg@tom.com</u> 联系人: 覃远高 电话: 18680390660 【产品图片】

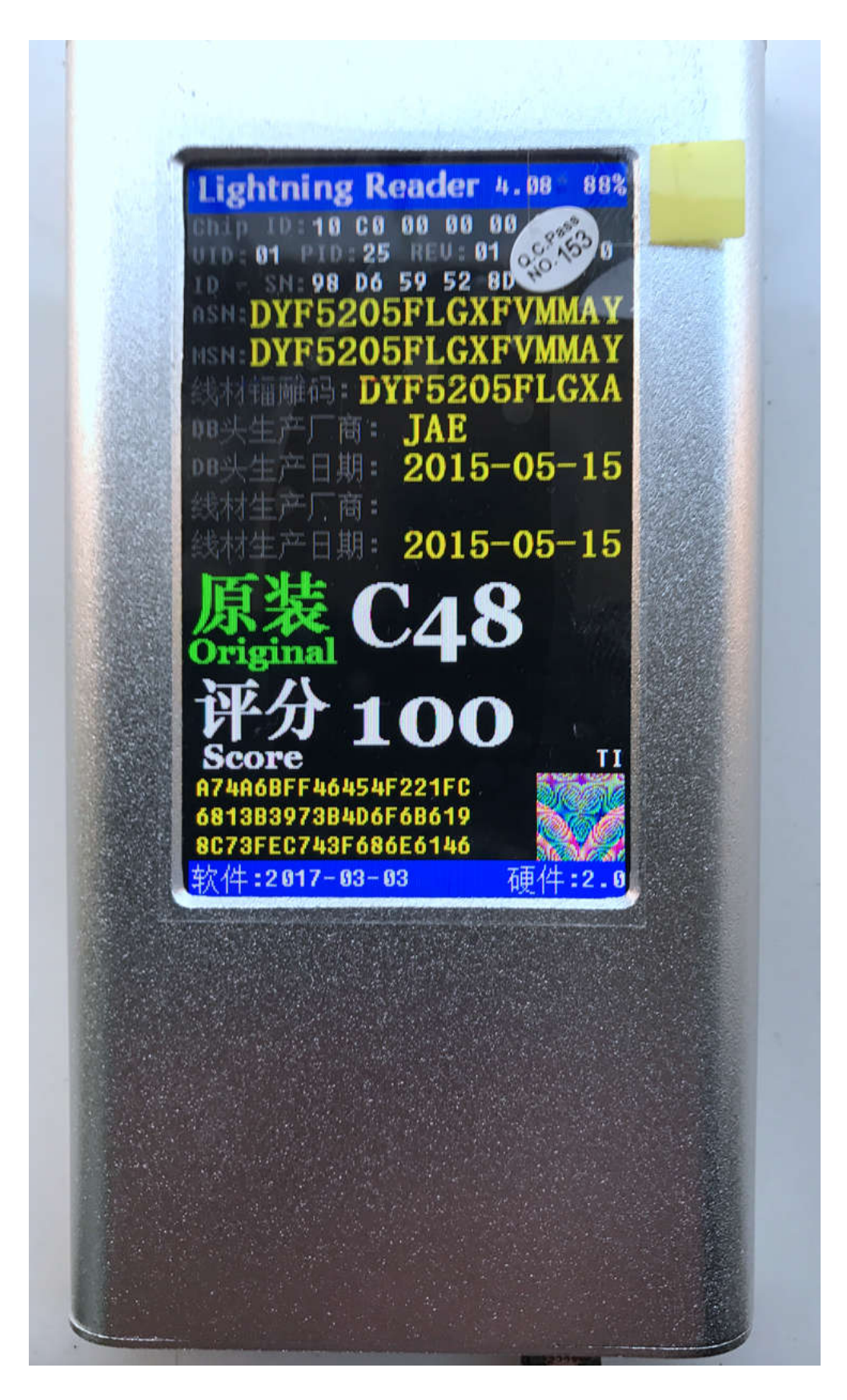

::深圳::开发天地:: 网址: www.mcusky.com 邮箱: ginyg@tom.com 联系人: 覃远高 电话: 18680390660

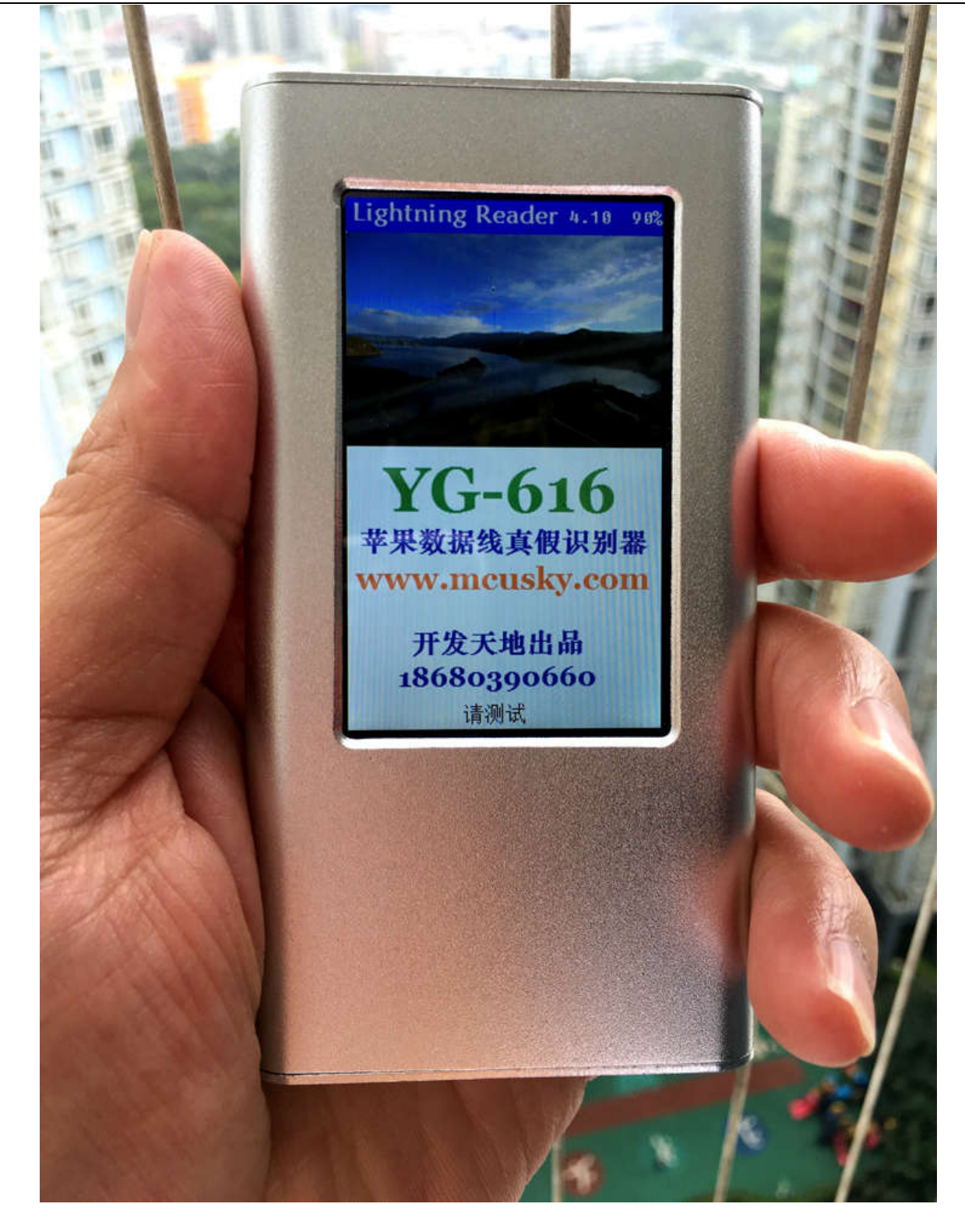

### 【售前/售后/技术支持联系信息】

联系人: 覃远高 手机: 18680390660 电话/传真: 0755-82895478 QQ: 12717437 Skype: mcusky 主页: <u>http://www.mcusky.com</u> 信箱: <u>12717437@qq.com</u> 淘宝网店: <u>http://shop57704313.taobao.com/</u> 拍拍网店: <u>http://shop.paipai.com/12717437</u> 地址: 深圳市福田区莲花北路长城盛世二期 8 栋 32D 邮编: 518033